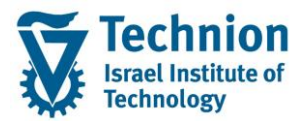

# מדריך למשתמש: הקצאת מלגות תארים מתקדמים לסטודנטים באופן ידני

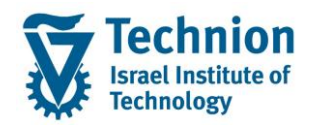

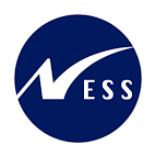

## <u>תוכן עניינים</u>

| 3                                         | .1    |
|-------------------------------------------|-------|
| סמלים מוסכמים בחוברת                      | .2    |
| הגדרת ישויות ומילון מונחים                | .3    |
| פירוט פרקי המדריך5                        | .4    |
| 5 הקצאת מלגות לסטודנטים באופן ידני - כללי | .4.1  |
| מלגה פקולטית במנות8                       | 4.2.  |
| מלגת אחרות במנות12                        | 4.3.  |
| מלגות פטור                                | 4.4.  |
| מלגות חיצוניות כספיות 20                  | 4.5.  |
| פרסים                                     | 4.6.  |
| פעולות נוספות 27                          | 4.7.  |
| ולידציות מרכזיות                          | 4.8.  |
| בדיקות אקדמיות                            | 4.9.  |
| פעולות אוטומטיות מרכזיות                  | 4.10. |

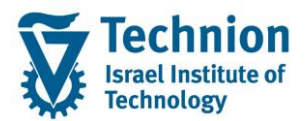

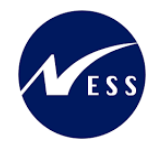

# 1. <u>תיאור כללי של המסמך</u>

חוברת זו נכתבה במטרה לשמש כמדריך למשתמש בעת תפעול מערכת ה-SAP במסגרת פרויקט משכל, ולהנחות את תהליך הביצוע של פעילויות העבודה השוטפות בעבודה היומיומית במערכת ה-SAP.

חוברת זו היא מדריך לעבודה בנושא תחזוקת נתוני חקירות בתיק הסטודנט

בחוברת מספר פרקים, כל פרק מתחיל בתיאור התהליך כפי שמתבצע בעבודה השוטפת ולאחר מכן מפורט התהליך כפי שמתבצע טכנית במערכת ה-SAP.

הערה:

הפניה בחוברת זו הנה בלשון זכר, אך היא מיועדת לכולם. השימוש בלשון זו נעשה מטעמי נוחות בלבד.

## 2. סמלים מוסכמים בחוברת

לאורך החוברת יופיעו מספר סמלים ומוסכמות כתיבה:

- תפריטים: מופיעים בגופן מודגש. לציון מעבר בהיררכיה של תפריטים מופיע כותרת התפריט בגופן מודגש ואחריו המציין את המעבר לתפריט הבא.
  - טרנזקציה (קוד פעולה): תופיע בסוגריים, בסוף מסלול התפריטים.
    - לחצנים: מופיעים בגופן מודגש ותמונה.
    - כותרת פרק: מופיעה בגופן מודגש ומוגדל בתוך מסגרת.
  - כותרת סעיף בפרק מופיעה בגופן מודגש ומוגדל בתוך מסגרת, אך קטן מכותרת פרק, וכוללת את מספר הפרק.
    - סטאטוס שדה: לשדה שלושה מצבי הזנה במסך:
    - חובה: יש להזין שדה זה על-מנת להמשיך בתהליך.
- ס **רשות:** אפשרי להזין שדה זה, אך אי הזנתו אינה מעכבת את המשך התהליך. מומלץ להזין כמה שיותר שדות כדי להקל על חיפוש וחיתוך הנתונים בשלב מאוחר יותר.
  - אוטומטי: שדות המוזנים על-ידי המערכת לאחר ביצוע פעולה מסוימת. לא להזנת המשתמש. 💿
  - חלקי המסך בלוקים: כאשר המסך מחולק למספר חלקים, כל חלק נקרא 'בלוק'. בהנחיות לפעולה, תופיע הפנייה לבלוק המתאים.

|                     | לימוד           | ד TDD(1)/400 חישוב שכר TDD | ]                             |
|---------------------|-----------------|----------------------------|-------------------------------|
| 🖳 🕼 i 🗔 📑 i 🗱 🖓 🖄 🚔 | e   🗩 🔕 🔊       |                            |                               |
|                     |                 | חישוב שכר לימוד            |                               |
|                     |                 | 🧾 🗗 🚱                      |                               |
|                     |                 | סטודנט                     | בלוק בחירת אוכלוסיית סטודנטים |
|                     | Y               | שיטת בחירה<br>וריאנט בחירה |                               |
|                     |                 | פרמטרים                    | בלוק הגדרת פרמטרי ריצה        |
| <b>▼</b> [          | 2 נתוני לימודיב | בסיס חישוב                 |                               |
| <b>▼</b>            | 1 קדם-אקדמי     | מצב עיבוד                  |                               |
| C                   | 03.12.2020      | תאריך חישוב                |                               |
|                     |                 | מפתח תקופה                 |                               |
|                     |                 | אפשרויות נוספות            | בלוק אפשרויות נוספות          |
|                     |                 | רישום ישיר 🔘               |                               |
|                     |                 | הצגת תוצאות לפני רישום 💿   |                               |
|                     |                 | עומן יישום                 |                               |

 סעיפי הסבר: סעיפים שרוצים להדגיש חשיבות של נושא יכולים להיות מסוג "שים לב" או "טיפ" והם מופיעים תמיד במסגרת ובצורה שמובאת להלן.

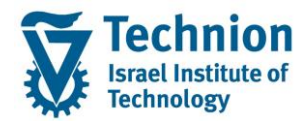

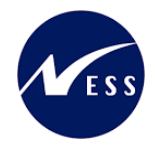

והקשה על Enter או

שים 🎔 - לפניך נושא בעל חשיבות

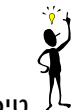

טיפ – מידע נוסף או דרך נוספת לבצע את אותה פעולה. לדוגמא: כדאי לשמור טרנזקציות שימושיות ברשימת המועדפים.

- תזכורת לכללי ניווט בסיסיים:
- לאחר בחירה בתיקייה מבוקשת יש ללחוץ פעמיים ברציפות על התיקייה הנבחרת. 💿
- ס למעבר בהיררכית התפריטים יופיעו שמות המסכים וחיצים, החיצים מסמלים את המעבר בין המסמכים. לדוגמא - חשבונאות ⇔ ניהול נדל"ן גמיש ⇔ נתוני אב ⇔ נווט נדל"ן

**RE80** 

ניתן לעבור גם על ידי הזנת קוד טרנזקציה רצויה בתיבת ההזנה
 להמשר.

# 3. הגדרת ישויות ומילון מונחים

| מינוח             |                                                                                                    |
|-------------------|----------------------------------------------------------------------------------------------------|
| סטודנט            | הישות המרכזית במודול ה-SLCM המייצגת את האדם הלומד בטכניון.                                                                                                    |
|                   | לפי החלטת הטכניון סטודנט ייוצג ע"י מפתח חד חד ערכי לכל אורך חייו, ולכל תקופות                                                                                                    |
|                   | וסוגי לימודיו בטכניון.                                                                                                    |
|                   | עבור סטודנט מנוהל מידע אישי, ארגוני, מידע על תכניות הלימוד וכו'.                                                                                                    |
| Infotype סוג מידע | סוג מידע הוא קבוצת נתונים המתארים אובייקטים מסוימים. זהו מונח מעולם ה-<br>HR ובכללו מודול ה-SLCM המנהל את הסטודנטים ואובייקטים נוספים כמו לוח<br>שנה אקדמי, תכנית לימוד, מודולים וכו'. |
|                   | לכל סוג מידע מוקצית טבלה ובה נשמרים הנתונים.                                                                                                    |
|                   | לכל סוג מידע מוגדר מהם השדות הכלולים בו, לאיזה אובייקטים הוא יכול להיות<br>משויך, מהן מגבלות הזמן שבו מבחינת קיום הרשומות בתוכו וכו'.                                                  |
|                   | קיימים סוגי מידע סטנדרטיים רבים במערכת, ניתן להרחיב סוגי מידע סטנדרטיים או<br>ליצור סוגי מידע Z.                                                                                       |

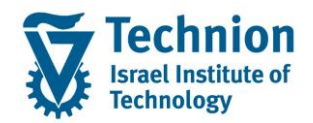

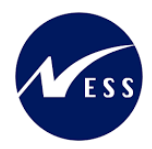

# 4. <u>פירוט פרקי המדריך</u>

## 4.1. הקצאת מלגות לסטודנטים באופן ידני - כללי

(1) בתפריט הראשי בחר בתיקיות:

ניהול מחזור חיים של סטודנט ⇔ מנהלת סטודנטים ⇔ נתוני אב⇔ שנה (טרנזקציה PIQSTM). יפתח המסך הבא:

| דרות <u>מ</u> ערכת <u>ע</u> זרה: | ת <u>ו</u> ספות <u>ה</u> ג | <u>ת</u> וכניות שירות    | ע <u>ב</u> ור אל                              | <u>ע</u> רוך                     | <u>סטודנט</u> פ                                                                                                    |
|----------------------------------|----------------------------|--------------------------|-----------------------------------------------|----------------------------------|----------------------------------------------------------------------------------------------------|
| 🖳 😨 I 🗟 📑 I 🖨 🖨 🗇 I 🖓            | n n 🗁 I 🗩 (                | 💫 🔊 I 🖯 »                |                                               |                                  | • 📀                                                                                                    |
|                                  |                            | דנט                      | אב סטו                                        | נתוני                            | אחזקת                                                                                                    |
|                                  |                            |                          |                                               | דנט                              | סטו 🗅 😚                                                                                                    |
| 01.11.2021                       | סטודנט <b>נ</b> ו          | שם<br>מס<br>בנית<br>רונה | אמצעות תנ 😿<br>באמצעות תנ<br>שנבחרו לאח<br>שי | נט<br>ם<br>שודנטים ב<br>פוש חופע | <ul> <li>חיפוש לפי</li> <li>חיפוש לפי</li> <li>א שמים מיודו</li> <li>א שמים מיודו</li></ul> |

בשדה מספר סטודנט, הזן את מספר בסטודנט עבורו מעוניינים לתחזק את נתוני החקירות או בחר סטודנט באמצעות עזרת החיפוש בשדה זה. לחץ Enter.

יופיע המסך הבא:

| x 0 -                                 | nng para<br>1000101501501005                                       | ag magn nne mag.<br>Si Si Si Si Si Si Si Si Si Si Si Si Si S | 🗗 בטודוס אַדויך עבוראל<br>S 💌 .            |
|---------------------------------------|--------------------------------------------------------------------|--------------------------------------------------------------|--------------------------------------------|
|                                       |                                                                    | ב סטודנט                                                     | אחוקת נתוני או 🔣                           |
|                                       |                                                                    | טר 🛛 נדוני משבאר 😨 🎱 🖴                                       | אין 🖸 פארטט 👻 יחרת היא                     |
|                                       | 01.11.3.007                                                        | 0000 2000<br>200 2000 2000<br>200 200 200<br>2000 200 2      | ער איז איז איז איז איז איז איז איז איז איז |
| 00.11.2021 pera nyen<br>nanya menya n | ריפר פוקס (אידע)<br>1127 די<br>1480 (אור איקע)<br>אידע אינער אינער |                                                              |                                            |

2) עבור ללשונית "מלגות" יופיע המסך הבא:

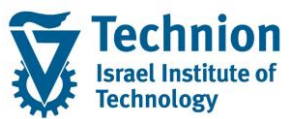

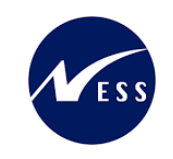

| × ICL                                                                          | עזרה                                                                                                    | תנספות <u>ה</u> גדרות <u>מ</u> ערכת          | פי סטודנט ערוך עבור אל מוכניות שירות 🖻                                                                 |
|--------------------------------------------------------------------------------|----------------------------------------------------------------------------------------------------|----------------------------------------------|----------------------------------------------------------------------------------------------------|
|                                                                                | 🦉 🕜 i 🗔 🥃 i                                                                                                    | GGCCIAA44                                    | 9 🔕 👦 l 📙 » 🚺 🔹 🔹                                                                                      |
|                                                                                |                                                                                                    |                                              | אחזקת נתוני אב סטודנט 💵                                                                                |
|                                                                                |                                                                                                    | 😩 🕒 🗑                                        | 🐈 🗋 סטודנט 誟 יתרת חשבוך נתוני חשבוך                                                                    |
|                                                                                | 25.12.2022 🔐                                                                                                   | שואס אין אין אין אין אין אין אין אין אין אין | (여타) 방송(영영)<br>Pretty Cer                                                                              |
|                                                                                | (L9, CL                                                                                                    | אן אכנונים אוקכום                            | א א מטודנט 🔐 •<br>• 🛗 שם                                                                               |
|                                                                                | קמפוס סין-                                                                                                    | מטטוס 🚑 מוכנית<br>גרוכנית                    | <ul> <li>ה סטודנטים באמצעות תכנית</li> <li>ה סטודנטים שנבחרו לאחרונה</li> <li>ח חיפוש חופשי</li> </ul> |
|                                                                                |                                                                                                    | יזעץ 📮                                       |                                                                                                    |
| הוי השגים חיצוניים אנתוני חישוב שכ"ל <mark>מלגות</mark> הקצאת מענק מלגות • • 🖳 | תובת תקנית 🔰 🎺 סקירת כתובת 🍸 נתוני לימודים 🔰 נתונים נוספים 🔰 🛩 הודעת ז                                         | נתונים אישיים 🗸 🔶 כ                          |                                                                                                    |
|                                                                                | הצגת שינויים I הצגת שינויים I הצגת שינויים חינויים חינויים חינויים האגת שינויים חינויים חינויים האגת שינויים ה |                                              |                                                                                                    |
|                                                                                | ם ומיסוג עור מאוז שם מאוז שם אער ג סמוסס מרכסי זה                                                              |                                              |                                                                                                    |
|                                                                                |                                                                                                    |                                              |                                                                                                    |
|                                                                                |                                                                                                    | 1                                            |                                                                                                    |
|                                                                                |                                                                                                    |                                              |                                                                                                    |
|                                                                                |                                                                                                    |                                              |                                                                                                    |

סרגל הכלים המשמש לתחזוקת סוג המידע:

|    | אקדמיות  | פית] בדיקות א | ם מ.מ.כסמ  | הצגת שינויי | 1         | I . E . @  |         | <b>V</b> (1) (1) |        | । 👕 😪 🖉    |           |
|----|----------|---------------|------------|-------------|-----------|------------|---------|------------------|--------|------------|-----------|
| ב. | מנות מנ. | סוג התקופה    | כיסוי חי.% | סכום נקוב   | שנת מחזור | סטט. אישור | שם מלגה | קוד מלגה         | תת-סוג | תאריך סיום | תא. התחלה |

(3) יצירת רשומה

| 🕻 בסרגל | ]<br>לחץ על לחצן היצירה            |
|---------|------------------------------------|
|         | יפתח החלון הבא:                    |
|         | Scholarships allocation maintain ១ |
|         | סטודנט                             |
| 0200035 | 60 מספר סטודנט                     |
| CL9,    | מ אם 🔒                             |
|         | הקצאת מלגה/פטור/כלי סיוע           |
|         | קוד מלגה 🗹                         |
|         |                                    |
|         |                                    |
|         |                                    |
|         |                                    |
|         |                                    |
|         |                                    |
|         | ✓ ×                                |

הזן את הערכים הנדרשים:

| סטטוס | הסבר            | שדה      |
|-------|-----------------|----------|
| חובה  | קוד המלגה הרצוי | קוד מלגה |

או בחר מתוך הרשימה את המלגה המתאימה:

(1) לחיצה על בועית הערכים (F4) תפתח את הרשימה המלאה של המלגות:

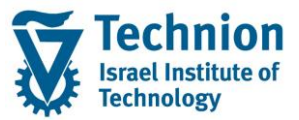

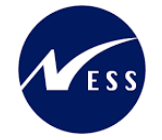

| בעלים טכניוני – תיאור   | שם כלי הסיוע-עברית                                          | טקסט תת-סוג              | תת ס | יה.אוב. |
|-------------------------|-------------------------------------------------------------|--------------------------|------|---------|
| הסמכה                   | נומינלי+כפוי                                                | פטור: טכניוני            | 0000 | 5005400 |
| הסמכה                   | KOFIZ 2-TEAT                                                | מצוינות: סכם/נשיא/דיקן   | 0201 | 5005403 |
| יחידת הסיוע             | TEST YAS                                                    | סוציו: מלגת סיוע         | 0100 | 5005403 |
| יחידת הסיוע             | TEST YAS2                                                   | פטור: טכניוני            | 0000 | 5005404 |
| יחידת הסיוע             | מלנה חלקית                                                  | פטור: טכניוני            | 0000 | 5005404 |
| הסמכה                   | מלגת מבטים                                                  | פטור: חיצוני             | 0010 | 500540  |
| יחידת הסיוע             | מלגה להדרכה2                                                | סוציו: בינלאומי          | 0130 | 500586  |
| השבונות סטודנטים        | בדיקה ליאור- נתונים מזובלים                                 | ת.מתקדמים: חיצוניות      | 1050 | 500587  |
| בית הספר לתארים מתקדמים | מלגה פקולטית במנות – הנדסה אזרחית                           | ת.מתקדם: מנות פקולטיות   | 1000 | 500591  |
| בית הספר לתארים מתקדמים | על שם                                                       | ת.מתקדמים: על שם         | 1010 | 500591  |
| יחידת המיוט             | מלנת סיוע                                                   | סוציו: תכנית מממנת       | 0101 | 500591  |
| יחידת התיוע             | מלנות מושל שכר לימוד                                        | תוציו: תכנית מממנת       | 0101 | 500591  |
| יחידת התיוט             | חלנת תנידוריק – ארריתקמורה                                  | תוציו: אחר               | 0104 | 500592  |
| בית התפר לתארים מתקדמים | GR Portions electrical end                                  | ת מתקדת- מוות פקולמיות   | 1000 | 500592  |
| בים התפר לתארים מתקדמים | .GR Portions Chemical eng                                   | ת תתקדת: תוות פקולמיות   | 1000 | 500592  |
| בית התפר לתארית מתקדמים | GR Portions Biology                                         | ם מתקדתי מוות פקולמיות   |      | 500592  |
| בות התפר לתארות מתקדמות | ענט האיני האיני איז איז איז איז איז איז איז איז איז אי      | ת מתקדת: מנות מקולתנות   |      | 500592  |
| בות התפר לתארות מתקדמות | עוזה במניח או יונאיט קר<br>תלות מעווות מכולאות – בודתת המתל | ת מתקדת: מעוווות פקולמות | 1001 | 500592  |
| רים התפר לתארים מתקדמים | חלות תצויוות דיקו                                           | ת תתקדת: מצויוות דיקו    | 1002 | 500592  |
| בית התפר לתארים מתקדמים | יואר נייד די קו                                             | ם מתקדמים: היצוויום      | 1050 | 500592  |
| בית התפר לתארים מתקדתים | ידונית בספית<br>פרת תארית התבידות                           | ת מתקדמים: פרמים         | 1051 | 500592  |
|                         |                                                             | a 015 14 11(1111)        | 1001 | 500552  |
|                         |                                                             |                          |      |         |
|                         |                                                             |                          |      |         |
|                         |                                                             |                          |      |         |
|                         |                                                             |                          |      |         |
|                         |                                                             |                          |      |         |
|                         |                                                             |                          |      |         |
|                         |                                                             |                          |      |         |
|                         |                                                             |                          |      |         |

💴 ניתן לבחור באמצעות דאבל קליק על המלגה הרלוונטית, או לעמוד עליה עם העכבר וללחוץ על

🛐) לצורך חיפוש לפי פרמטרים שונים, ניתן ללחוץ על כפתור (2)

| ייפונח המסכון הבא. |
|--------------------|
| הגבל טווח ערכים 🕤  |
| הנרלות             |

|              |               | הגבלות                    |
|--------------|---------------|---------------------------|
| <b>*</b>     |               | זיהוי אובייקט<br>סוג משנה |
|              |               | טקסט תת-סוג               |
|              | אויר* 🗵       | שם כלי הסיוע-עברית        |
|              |               | בעלים טכניוני- תיאור      |
|              | ללא הגבלה 500 | הגבל מספר ל-              |
| <b>X</b> 🎝 🗸 |               |                           |

ניתן לחפש לפי השדות המופיעים במסך זה וללחוץ על 🛩. על בסיס החיתוך שהוזן יופיעו רשימת המלגות הרלוונטיות, מהן יש לבחור באמצעות דאבל קליק על המלגה הרלוונטית, או לעמוד עליה עם

. העכבר וללחוץ על

חלון התחזוקה יתרחב, ויכיל שדות בהתאם להגדרות נתוני האב של המלגה. נסקור מספר סוגים מרכזיים של מלגות בתארים מתקדמים.

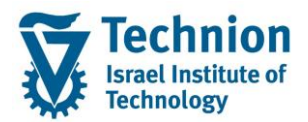

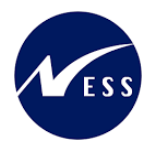

# 4.2. <u>מלגה פקולטית במנות</u>

לאחר בחירת קוד המלגה יש ללחוץ על ENTER או ללחוץ על 롣, יופיעו שדות נוספים הנדרשים למילוי:

| x |                                  | הקצאת מלגות לסטודנטים 🕤  |
|---|----------------------------------|--------------------------|
|   |                                  | סטודנט                   |
|   | 0200014388                       | מספר סטודנט              |
|   | הדרכה-מלגות פקולטיות במנות, Test | שם 🔒                     |
|   |                                  |                          |
|   |                                  | הקצאת מלגה/פטור/כלי סיוע |
|   | 50059233                         | קוד מלגה                 |
|   | <b>▼</b>                         | תוכנית                   |
|   | <b>•</b>                         | סוג התקופה               |
|   |                                  |                          |
|   |                                  | תוקף                     |
|   |                                  | תוקף                     |
|   |                                  |                          |

#### הזן את הערכים הנדרשים:

| סטטוס | הסבר                                                      | שדה ו      |
|-------|-----------------------------------------------------------|------------|
| חובה  | תכנית הלימוד אליה משויכת המלגה.                           | תוכנית ו   |
|       | הערכים שייפתחו ייצגו רק את תכניות הלימוד אותן למד הסטודנט | 1          |
|       | בעבר ובהווה.                                              | L          |
| חובה  | סוג התקופה של המלגה:                                      | סוג התקופה |
|       | ַ 00 נומינלי                                              | -          |
|       | 01 נומינלי-התאמות הורות-חל"ד                              |            |
|       | 02 נומינלי-התאמות מילואים                                 |            |
|       | 03 נומינלי-מחקר גישוש                                     |            |
|       | 04 נומינלי-החלפת מנחה                                     |            |
|       | 05 נומינלי-אח <mark>ר</mark>                              |            |
|       | 10 הפסקה זמנית                                            |            |
|       | 11 הפסקה קבועה                                            |            |
|       | 20 חופשה ללא תשלום                                        |            |
|       | 30 תוספת הארכה בגין 0                                     |            |
|       | A תוספת הארכה בגין 31                                     |            |
|       | 32 תוספת הארכה בגין B                                     |            |
|       | 40 תוספת מעבר ל-B                                         | Ĺ          |
|       |                                                           |            |
| חובה  | תאריכי התוקף של המלגה                                     | תוקף ו     |
|       | ש להזין את תאריך ההתחלה של הרשומה                         | i l        |

לאחר הזנת השדות שלעיל יש ללחוץ על ENTER או ללחוץ על 론, יופיעו שדות נוספים הנדרשים למילוי:

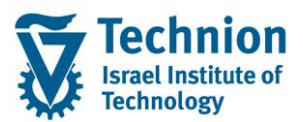

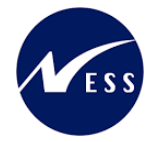

| X         | 1 |                             |               |                       |                            | הקצאת מלגות לסטודנטים 🖻             |
|-----------|---|-----------------------------|---------------|-----------------------|----------------------------|-------------------------------------|
| *         |   |                             |               |                       |                            | סטודנט                              |
| Ē         |   |                             |               |                       | 0200014388                 | מספר סטודנט                         |
|           |   |                             |               | במנות, Test           | הדרכה-מלגות פקולטיות       | שם 🐣                                |
|           |   |                             |               |                       |                            |                                     |
|           |   |                             |               |                       |                            | הקצאת מלגה/פטור/כלי סיוע            |
|           |   | 1000 ת.מתקדם: מנות פקולטיות |               | ז-אוירונאוטיקה        | 50059233 מלגה במנוו        | קוד מלגה                            |
|           |   |                             | ל (תזה) 🔻     | זטר למדע בה אוירו וחל | 008008-2-001 1478, מגיס    | תוכנית                              |
|           |   |                             |               | •                     | 00 נומינלי                 | סוג התקופה                          |
|           |   |                             |               |                       |                            | חוקף                                |
|           |   | <b></b>                     | מירח היצור    | 31,10,2024            | עד 01,11,2022              |                                     |
|           |   |                             |               |                       |                            | II NO 1                             |
|           |   |                             |               |                       |                            | סכומי כסף/מנות                      |
|           |   |                             |               |                       |                            | כיסוי מהחיובים%                     |
|           |   | נות בייס עפ"י               | מ             |                       |                            |                                     |
|           |   | דיניות הפקולטה השתתפות מנחה | ות מ          | רמת מלגא              | מנות בפועל                 | מנות מינימום מובטח                  |
| : 22<br>: |   | 1 2                         |               | 3                     | 3                          | 3                                   |
|           |   |                             |               |                       |                            | סטנונס                              |
|           |   | נשת מוזה מתום ע"ג התנודננו  | מערור וווד לי | במלעת ח 💌 🗑           | 10 ת מתהדמותי ממתונ ל      | סטטוט                               |
|           |   |                             | ונאורן יער יו |                       | סד רגנו נקו נים. נונו רך י | הערה לסטטוס                         |
|           |   |                             |               | ו לתשלום 🔻 🗖          | 99 לא נדרש אישור כלכל      | סטטוס לחסימה תקציבית                |
|           |   |                             |               |                       |                            | סטט. תאריך מכתב תודה                |
|           |   |                             |               | -                     |                            | חסימה לרישום בפועל                  |
|           |   |                             |               |                       |                            | הערה לחסימה                         |
|           |   |                             |               |                       |                            |                                     |
|           |   |                             |               |                       |                            | הערות                               |
|           |   |                             |               |                       |                            | מלל כללי                            |
|           |   |                             |               |                       |                            | הערות למכתב<br>ארה היא האושים אושים |
|           |   |                             |               |                       |                            |                                     |
|           |   |                             |               |                       |                            |                                     |
|           |   |                             |               |                       |                            |                                     |
|           |   |                             |               |                       |                            |                                     |
| *         |   | r                           |               |                       |                            |                                     |
| ľ         |   |                             |               |                       |                            |                                     |
| 4         |   |                             |               |                       | דיקות אקדמיות 🗶 🖌          | בצע בדיקות אקדמיות דו"ח בז          |

#### שים 🎔 - הערכים שמולאו בשלב הראשון מואפרים בשלב זה ולא ניתן לשנותם עוד

#### הזן את הערכים הנדרשים:

| סטטוס | הסבר                                                              | שדה          |
|-------|-------------------------------------------------------------------|--------------|
| חובה  | תאריך סיום התוקף של הרשומה                                        | תוקף         |
|       | שדה זה יתמלא באופן אוטומטי לאחר שתסתיים ההסבה של סוג מידע         |              |
|       | נתוני מלגות ת.מתקדמים ברמת תכנית הלימוד                           |              |
| רשות  | סיבת קיצור רשומת המלגה                                            | סיבת קיצור   |
| רשות  | נגזרת הפטור כתוצאה מרמת המלגאות שתוזן                             | % כיסוי      |
|       | שדה זה יתמלא באופן אוטומטי בהמשך על בסיס רמת המלגאות              | מהחיובים     |
|       | בכפולות של 25% לכל 1 רמת מלגאות, למקסימום 100%                    |              |
| חובה  | כמות מנות המינימום המובטח לסטודנט                                 | מנות מינימום |
|       |                                                                   | מובטח        |
|       | שדה זה יתמלא באופן אוטומטי לאחר שתסתיים ההסבה של סוג מידע         |              |
|       | <b>נתוני מלגות ת.מתקדמים</b> ברמת תכנית הלימוד, ניתן לשנותו באופן |              |
|       | ידני                                                              |              |
| חובה  | מנות בפועל שהסטודנט מקבל                                          | מנות בפועל   |
|       |                                                                   |              |

עמוד 9 מתוך 30 עמודים כל הזכויות שמורות, אין לעשות כל פעולה ביצירה, להעתיק, לצלם או לצטט, ללא הסכמה מראש ובכתב מטעם הטכניון מכון טכנולוגי לישראל ©

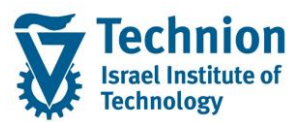

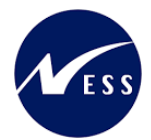

| 00000                                     | הסרר                                                                                                    | שדה                                                                                                    |
|-------------------------------------------|----------------------------------------------------------------------------------------------------|----------------------------------------------------------------------------------------------------|
| 0.000                                     | דים.<br>שדה זה יתמלא באופו אוטומטי לאחר שתסתיים ההסבה של סוג מידע                                                                                                    |                                                                                                    |
|                                           | נתוני מלגות ת.מתקדמים ברמת תכנית הלימוד, ניתן לשנותו באופן                                                                                                    |                                                                                                    |
|                                           | ידני                                                                                                    |                                                                                                    |
|                                           | שדה זה יכול להשתנות בהמשך באופן אוטומטי, כתוצאה למשל                                                                                                    |                                                                                                    |
|                                           | מהחלפת מנות של מלגות ע"ש                                                                                                    |                                                                                                    |
| חובה                                      | רמת המלגאות של הסטודנט                                                                                                    | רמת מלגאות                                                                                                    |
|                                           | שדה זה יתמלא באופן אוטומטי לאחר שתסתיים ההסבה של סוג מידע                                                                                                    |                                                                                                    |
|                                           | <b>נתוני מלגות ת.מתקדמים</b> ברמת תכנית הלימוד, ניתן לשנותו באופן                                                                                                    |                                                                                                    |
|                                           | ידני                                                                                                    |                                                                                                    |
|                                           | שדה זה משמעותי במיוחד שכן הוא מאפשר זכאות למעונות, משפיע                                                                                                    |                                                                                                    |
|                                           | על תהליך ה-Progression, ועוד                                                                                                    |                                                                                                    |
| רשות                                      | מנות בייס עפ"י מדיניות הפקולטה                                                                                                    | מנות בייס עפ"י<br>מדונוים                                                                                                    |
|                                           | שדה זה יתמלא באופו אוטומטי לאחר שתסתיים ההסבה של סוג מידע                                                                                                    | מו יניות<br>הפקולטה                                                                                                    |
|                                           | <b>נתוני מלגות ת.מתקדמים</b> ברמת תכנית הלימוד, ניתן לשנותו באופן                                                                                                    |                                                                                                    |
|                                           | ידני                                                                                                    |                                                                                                    |
| ושות                                      | מנות השתתפות מנווי                                                                                                    | השונונפוונ מנחוה                                                                                                    |
|                                           | שדה זה יתמלא באופן אוטומטי לאחר שתסתיים ההסבה של סוג מידע                                                                                                    |                                                                                                    |
|                                           | <b>נתוני מלגות ת.מתקדמים</b> ברמת תכנית הלימוד, ניתן לשנותו באופן<br>ידרי                                                                                                    |                                                                                                    |
|                                           | .11.                                                                                                    | ן<br>סטטוס - כללי:                                                                                                    |
| ברה                                       | למלגה היכולים למנוע רישום שלה ב-PSCD באמצעות תכנית המלגות/הע                                                                                                    | קיימים 4 סטטוסים                                                                                                    |
| עום וכוד                                  | כת המלגות הכספית.<br>גיתובעות/מעובר בעמד בממעודות בנ"ל כל 4 בסגונווסות עבונות לבעת עבו                                                                                                    | לחילן/העברה למער                                                                                                    |
| עים יו הן.<br>חובה                        | נוניו שטונועבו באווו וונונושקים ווניז כיז 4 ווסססוסים צויכים לוויוניצבו<br>קוד סטטוס אישור                                                                                                    | סטטוס אישור                                                                                                    |
|                                           | מלגה נחשבת למאושרת רק בסטטוס <b>80 מאושר</b>                                                                                                    |                                                                                                    |
|                                           | סטטוס המלנה נקרון ראופן דופולטורו (ונותו לשונוו) וול פו שדה                                                                                                    |                                                                                                    |
|                                           | סטטוס לחסימה תקציבית" בנתוני האב של המלגה<br>"סטטוס לחסימה תקציבית" בנתוני האב של המלגה                                                                                                    |                                                                                                    |
|                                           |                                                                                                    |                                                                                                    |
|                                           | ניתן לשנות את הערך הדיפולטיבי ע"י בחירה מתוך רשימה:<br>01. ממתוג להגשה להבר החוצונות                                                                                                    |                                                                                                    |
|                                           | ס נוניו לן להאשר לקרן החדבונות<br>02 הוגש וממחיר לאישור מהקרו החיטונים                                                                                                    |                                                                                                    |
|                                           | 20 חוגש הנגוונן לא שוי ביויקון דיוי בובית<br>03 ת. מתקדמים: זכיה רב שנתית המוחנית באישור                                                                                                    |                                                                                                    |
|                                           | 10 ת.מתקדמים: ממתיו להמלצת פקולטה                                                                                                    |                                                                                                    |
|                                           | 20 ת.מתקדמים: ממתין לחוזה חתום מהסטודנט                                                                                                    |                                                                                                    |
|                                           | 21 ת.מתקדמים: התקבל חוזה חתום מהסטודנט                                                                                                    |                                                                                                    |
|                                           | 61 ת.מתקדמים: ממתין להתאמת מנות פקולטיות                                                                                                    |                                                                                                    |
|                                           | 62 ת.מתקדמים: ממתין לעדכון אבני דרך                                                                                                    |                                                                                                    |
|                                           | 63 ת.מתקדמים: ממתין לאישור מדור מלגות                                                                                                    |                                                                                                    |
|                                           | 64 ת.מתקדמים: ממתין לאישור מדור מלגות-לאחר אישור                                                                                                    |                                                                                                    |
|                                           | 80 אושר                                                                                                    |                                                                                                    |
|                                           | 90 נדחה                                                                                                    |                                                                                                    |
|                                           | 91 חסימת חשבונות סטודנטים                                                                                                    |                                                                                                    |
| רשות                                      | מלל חופשי להרחבת סטטוס האישור                                                                                                    | הערה לסטטוס                                                                                                    |
| רשות                                      | עבור מלגות שבהן רלוונטי להגיש חוזה (למשל: מלגות פקולטיות                                                                                                    | תאריך יעד                                                                                                    |
|                                           | במנות של תארים מתקדמים), ניתן דמדא תאריך זה                                                                                                    | להגשת חוזה<br>חתום ע"י                                                                                                    |
|                                           |                                                                                                    | הסטודנט                                                                                                    |
| רשות<br>עים ירוק.<br>חובה<br>רשות<br>רשות | ידני<br>מנות השתתפות מנחה<br>שדה זה יתמלא באופן אוטומטי לאחר שתסתיים ההסבה של סוג מידע<br>נתוני מלגות ת.מתקדמים ברמת תכנית הלימוד, ניתן לשנותו באופן<br>ידני<br>למלגה היכולים למנוע רישום שלה ב-PSCD באמצעות תכנית המלגות/הע<br>ידני מלגות הכספית.<br>קוד סטטוס אישור<br>קוד סטטוס אישור<br>סטטוס המלגה נקבע באופן דיפולטיבי (וניתן לשינוי) על פי שדה<br>סטטוס המלגה נקבע באופן דיפולטיבי (וניתן לשינוי) על פי שדה<br>סטטוס לחסימה תקציבית" בנתוני האב של המלגה<br>י"סטטוס לחסימה תקציבית" בנתוני האב של המלגה<br>סטטוס לחסימה תקציבית" בנתוני האב של המלגה<br>י"סטטוס לחסימה תקציבית" בנתוני האב של המלגה<br>י"סטטוס לחסימה תקציבית" בנתוני האב של המלגה<br>י"סטטוס לחסימה תקציבית" בנתוני האב של המלגה<br>י"סטטוס לחסימה מקציבית" בנתוני האב של המלגה<br>י"סטטוס לחסימה מקציבית ביתוני בחיר מתוך רשימה:<br>י"סטטוס לחסימה מתין להמלצת פקולטה<br>יות מתקדמים: ממתין להתאמת מנות פקולטיות<br>יות מתקדמים: ממתין להתאמת מנות פקולטיות<br>גמתקדמים: ממתין לאישור מדור מלגות<br>גמתקדמים: ממתין לאישור מדור מלגות.<br>המקדמים: ממתין לאישור מדור מלגות.<br>המקדמים: ממתין לאישור מדור מלגות.<br>המקדמים: ממתין לאישור מדור מלגות.<br>המקדמים: ממתין לאישור מדור מלגות שור<br>המתין לאישור מדור מלגות שור<br>וופ חסימת חשבונות סטודנטים<br>ספ נדחה<br>מלל חופשי להרחבת סטוס האישור<br>במנות של תארים מתקדמים), ניתן למלא תאריך זה<br>במנות של תארים מתקדמים), ניתן למלא תאריך זה | השתתפות מנחה<br>סטטוס - כללי:<br>קיימים 4 סטטוסים<br>לחילן/העברה למער<br>סטטוס אישור<br>סטטוס אישור<br>הערה לסטטוס<br>הערה לסטטוס<br>תאריך יעד<br>להגשת חוזה<br>חתום ע"י |

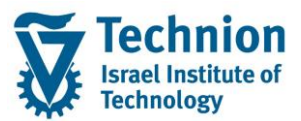

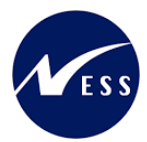

| סטטוס | וסבר                                                                                                    | שדה ו                                      |
|-------|----------------------------------------------------------------------------------------------------|--------------------------------------------|
| חובה  | וד סטטוס אישור תקציבי                                                                                                  | סטטוס לחסימה ק                             |
|       | ולגה נחשבת למאושרת רק בסטטוס <b>80 מאושר</b>                                                                           | תקציבית נ                                  |
|       |                                                                                                    |                                            |
|       | טטוס המלגה נקבע באופן דיפולטיבי (וניתן לשינוי) על פי שדה                                                               | )<br>"                                     |
|       | סטטוס לחסימה תקציבית״ בנתוני האב של המלגה<br>ן                                                                         |                                            |
|       | יתו לשנות את הערר הדיפולטיבי ע"י בחירה מתור רשימה:                                                                     | <u>،</u>                                   |
|       | 01 טרם אושר ע"י כלכלן לתשלום בפועל                                                                                     | .]                                         |
|       | אושר 80                                                                                                    | 1                                          |
|       | 00 נדתה                                                                                                    |                                            |
|       |                                                                                                    | (                                          |
|       | א נדרש אישור כלכלן לתשלום בפועל 99                                                                                     |                                            |
|       |                                                                                                    |                                            |
|       |                                                                                                    | -                                          |
|       | אדה זה הוא הכנה לפונקציונליות עתידית שלא פותחה בשלב זה                                                                 | ע                                          |
| רשות  | נאריך שבו נכתב מכתב התודה                                                                                              | סטטוס תאריך ו                              |
|       | ממום מכתב בתודב נדבע לפו שולוב בנתונום שבונדבו בשדב                                                                    | מכתב תודה                                  |
|       | סטטוס נוכונב הונוו הנקבע לפי שילוב הנונונים שהוגו ו דבשו ה<br>בסנודננו נדרוע לבתוב מכתב תודב בתנעו לדבלת במלנב" בנתונו | "                                          |
|       | ווסטוו נס נו דש לכונוב מכונב זמו זו כוננאי לקבית חמלאוד בנומני<br>אר של המלנה בשילור עם התאריר שרו נכתר מכתר התודה     |                                            |
|       | היב סירומתאוז, בסירוב עם הומארך סבו נכונב מסונב הומרח<br>הקצאת המלגה לסטודנט                                           |                                            |
| רשות  | וסימה לרישום בפועל                                                                                                    | <br>חסימה לרישום ו                         |
|       |                                                                                                    | בפועל                                      |
|       | אדה זה מיועד לחסימה זמנית לצורך בירור הנדרש לביצוע, על מנת                                                             | ע                                          |
|       | אתכניות העיבוד השונות לא יתייחסו לרשומה זו.                                                                            | ע                                          |
|       | ושוב! שדה זה אינו גורם לרישומי סטורנו                                                                                  | <u> </u>                                   |
| רשות  | ולד חופשי להרחבת ההסבה על החסימות<br>עלל בנבועי לבערוב מהסבה על החסימות                                                | הערה לחסימה נ                              |
| ו שות | <i>וו</i> ז וופשי זהערות נוספות<br>יונכות למכתבום, כד בעלו בבעותב לעדבון סממוס 20 ובולום לעדבו                         | מוז כזזי נ                                 |
| ושונ  | ועד ווניז נוכונבים, דין בעזי הו שאה זעו כון סטטוט טס יכוזים זעו כן<br>ודה זה                                           | ווערוונינוט וו                             |
| רשות  | דיייהט ההחלטה (Decision) של הבקשה המקוונת שיצרה את                                                                     | קוד החלטה ק                                |
|       | ור אוב יוס האוריית (המספרים) פרי אבין פרי אינון אונים פיביי אוני<br>ורשומה הזו                                         | ין איז איז איז איז איז איז איז איז איז איז |
|       |                                                                                                    |                                            |
|       | לוונטי לסוגי מלגות מסוימים שבהם התהליך מותנע כתוצאה מבקשה                                                              | ר                                          |
|       | וקוונת. לדוגמה: מלגות פקולטיות במנות של תארים מתקדמים                                                                  | נ                                          |

בסיום הזנת נתוני המלגה – יש ללחוץ על כפתור

שים 🎔 - בשלב זה המידע עדיין לא נשמר בבסיס הנתונים של המערכת . הוא רק מופיע על המסך.

1

בצע שמירה . לחצן שמירה הראש המסך

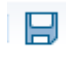

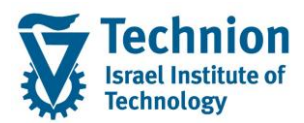

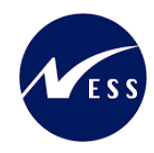

## 4.3. <u>מלגת אחרות במנות</u>

סוגי המלגות האחרות במנות הן מעין נגזרת פשוטה של מלגות פקולטיות במנות:

| ת.מתקדם: מצוינות פקולטית | 1001 |
|--------------------------|------|
| ת.מתקדם: מצוינות דיקן    | 1002 |
| ת.מתקדמים: על שם         | 1010 |
| ת.מתקדמים: לצביעה        | 1011 |
| ת.מתקדמים: "אחר"         | 1020 |

לאחר בחירת קוד המלגה יש ללחוץ על ENTER או ללחוץ על 🛃, יופיעו שדות נוספים הנדרשים למילוי:

| × |                                  | ש הקצאת מלגות לטטוו נטים |
|---|----------------------------------|--------------------------|
|   |                                  |                          |
|   |                                  | סטודנט                   |
|   | 0200014388                       | מספר סטודנט              |
|   | הדרכה-מלגות פקולטיות במנות, Test | 🔒 שם                     |
|   |                                  |                          |
|   |                                  | הקצאת מלגה/פטור/כלי סיוע |
|   | 50059234                         | קוד מלגה                 |
|   | Ŧ                                | תוכנית                   |
|   |                                  |                          |
|   |                                  | תוקף                     |
|   |                                  | תוקף                     |
|   |                                  |                          |

#### הזן את הערכים הנדרשים:

| סטטוס | הסבר                                                      | שדה    |
|-------|-----------------------------------------------------------|--------|
| חובה  | תכנית הלימוד אליה משויכת המלגה.                           | תוכנית |
|       | הערכים שייפתחו ייצגו רק את תכניות הלימוד אותן למד הסטודנט |        |
|       | בעבר ובהווה.                                              |        |
| חובה  | תאריכי התוקף של המלגה                                     | תוקף   |
|       | יש להזין את תאריך ההתחלה של הרשומה                        |        |

לאחר הזנת השדות שלעיל יש ללחוץ על ENTER או ללחוץ על 론, יופיעו שדות נוספים הנדרשים למילוי:

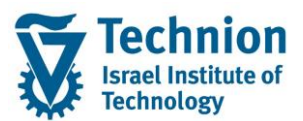

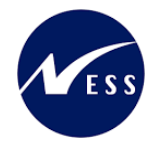

| X |                                                                        | רקצאת מלגות לסטודנטים 🕤  |
|---|------------------------------------------------------------------------|--------------------------|
| * |                                                                        | סטודנט                   |
|   | 0200014388                                                             | מספר סטודנט              |
|   | הדרכה-מלגות פקולטיות במנות, Test                                       | שם 🔒                     |
|   |                                                                        |                          |
|   |                                                                        | הקצאת מלגה/פטור/כלי סיוע |
|   | 50059234 מלגת מצוינות פקולטית - אוירונאוטיקה 1001 מלגת מצוינות פקולטית | קוד מלגה                 |
|   | • (תזה) 1478 008008-2-001, מגיסטר למדע בה אוירו וחלל (תזה)             | תוכנית                   |
|   |                                                                        |                          |
|   |                                                                        | תוקף                     |
|   | עד 01.03.2023                                                          | תוקף                     |
|   |                                                                        |                          |
|   |                                                                        | טכוני כסן אנינות         |
|   | מנות במעול                                                             | ליטוי מהחיובים           |
|   |                                                                        |                          |
|   |                                                                        |                          |
|   |                                                                        | סטטוס                    |
|   | 10 ת.מתקדמים: ממתין להמלצת פ 💌 📜 תאריך יעד להגשת חוזה חתום ע"י הסטודנט | סטטוס אישור              |
|   |                                                                        | הערה לסטטוס              |
|   | 99 לא נדרש אישור כלכלן לתשלום 💌                                        | סטטוס לחסימה תקציבית     |
|   |                                                                        | סטט. תאריך מכתב תודה     |
|   |                                                                        | חסימה לרישום בפועל       |
|   |                                                                        | הערה לחסימה              |
|   |                                                                        |                          |
|   |                                                                        | הערות                    |
|   |                                                                        | מלל כללי                 |
|   |                                                                        |                          |
|   |                                                                        |                          |
|   |                                                                        |                          |
|   |                                                                        |                          |
|   |                                                                        |                          |
|   | e.                                                                     |                          |
|   |                                                                        |                          |
| * |                                                                        | בקשה מקוונת              |
| * |                                                                        | רוד בחלוור               |
|   |                                                                        | × ×                      |

שים 🎔 - הערכים שמולאו בשלב הראשון מואפרים בשלב זה ולא ניתן לשנותם עוד

#### הזן את הערכים הנדרשים:

| οιυυο | הסבר                                                                                                    | שדה           |
|-------|----------------------------------------------------------------------------------------------------|---------------|
| חובה  | תאריך סיום התוקף של הרשומה                                                                                                    | תוקף          |
|       | שדה זה יתמלא באופן אוטומטי לאחר שתסתיים ההסבה של סוג מידע                                                                       |               |
|       | נתוני מלגות ת.מתקדמים ברמת תכנית הלימוד                                                                                         |               |
| רשות  | נגזרת הפטור כתוצאה מרמת המלגאות שתוזן                                                                                           | % כיסוי       |
|       | שדה זה יתמלא באופן אוטומטי בהמשך על בסיס רמת המלגאות                                                                            | מהחיובים      |
|       | בכפולות של 25% לכל 1 רמת מלגאות, למקסימום 100%                                                                                  |               |
| חובה  | מנות בפועל שהסטודנט מקבל                                                                                                    | מנות בפועל    |
|       | שדה זה יתמלא באופן אוטומטי לאחר שתסתיים ההסבה של סוג מידע<br>נתוני מלגות ת.מתקדמים ברמת תכנית הלימוד, ניתן לשנותו באופן<br>ידני |               |
|       | מהחלפת מנות של מלגות ע"ש                                                                                                    |               |
|       |                                                                                                    | :סטטוס - כללי |

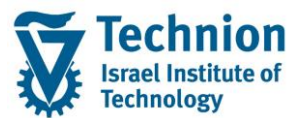

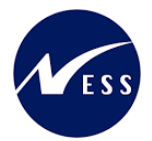

| סטטוס                                                                  | הסבר                                                                                                    | שדה                      |  |  |
|------------------------------------------------------------------------|----------------------------------------------------------------------------------------------------|--------------------------|--|--|
| סטוסים למלגה היכולים למנוע רישום שלה ב-PSCD באמצעות תכנית המלגות/העברה |                                                                                                    |                          |  |  |
| יייוס וכוד                                                             | לחילן/העברה למער                                                                                        |                          |  |  |
| עים יו הן.<br>חובה                                                     | . תיו שמונועבו באווו ותתמשקים ות לכל א ווסססוסים צו יכים לחיות צב<br>הוד סטטוס אישור                    | סטטוס אישור              |  |  |
|                                                                        | מלגה נחשבת למאושרת רק בסטטוס <b>80 מאושר</b>                                                            |                          |  |  |
|                                                                        | סטטוס המלגה נקבע באופן דיפולטיבי (וניתן לשינוי) על פי שדה<br>"סטטוס לחסימה תקציבית" בנתוני האב של המלגה |                          |  |  |
|                                                                        | ניתן לשנות את הערך הדיפולטיבי ע"י בחירה מתוך רשימה:<br>01 ממתין להגשה לקרן החיצונית                     |                          |  |  |
|                                                                        | 02 הוגש וממתין לאישור מהקרן החיצונית                                                                    |                          |  |  |
|                                                                        | 03 ת. מתקדמים: זכיה רב שנתית המותנית באישור                                                             |                          |  |  |
|                                                                        | 10 ת.מתקדמים: ממתין להמלצת פקולטה                                                                       |                          |  |  |
|                                                                        | 20 ת.מתקדמים: ממתין לחוזה חתום מהסטודנט                                                                 |                          |  |  |
|                                                                        | 21 ת.מתקדמים: התקבל חוזה חתום מהסטודנט                                                                  |                          |  |  |
|                                                                        | 61 ת.מתקדמים: ממתי <mark>ן</mark> להתאמת מנות פקולטיות                                                  |                          |  |  |
|                                                                        | 62 ת.מתקדמים: ממתי <mark>ן</mark> לעדכון אבני דרך                                                       |                          |  |  |
|                                                                        | 63 ת.מתקדמים: ממתין לאישור מדור מלגות                                                                   |                          |  |  |
|                                                                        | 64 ת.מתקדמים: ממתין לאישור מדור מלגות-לאחר אישור                                                        |                          |  |  |
|                                                                        | 80 אושר                                                                                                 |                          |  |  |
|                                                                        | 90 נדחה<br>יים                                                                                          |                          |  |  |
|                                                                        | 91 חסימת חשבונות סטודנטים                                                                               |                          |  |  |
| רשות<br>בשות                                                           | מלל חופשי להרחבת סטטוס האישור<br>עבוב מלנות עבבו בלווננון לבנוש חוזב (למשל: מלנות פבולנווות             | הערה לסטטוס<br>תאבוב ועד |  |  |
| 1101                                                                   | עבור נתאות שבהן דיוונס ידוג שיווחי (דנשר: נתאות פקורס ות<br>במנות של תארים מתקדמים), ניתן למלא תאריך זה | להגשת חוזה               |  |  |
|                                                                        |                                                                                                    | חתום ע"י                 |  |  |
| חובה                                                                   | קוד סטטוס אישור תקציבי                                                                                  | הסטודנט<br>סטטוס לחסימה  |  |  |
|                                                                        | מלגה נחשבת למאושרת רק בסטטוס <b>80 מאושר</b>                                                            | תקציבית                  |  |  |
|                                                                        | סטטוס המלגה נקבע באופן דיפולטיבי (וניתן לשינוי) על פי שדה<br>"סטטוס לחסימה תקציבית" בנתוני האב של המלגה |                          |  |  |
|                                                                        | ניתן לשנות את הערך הדיפולטיבי ע"י בחירה מתוך רשימה:<br>10 נורם אושר ע"י בלבלו לתשלום בפועל              |                          |  |  |
|                                                                        | 10 אושר 10 אושר                                                                                         |                          |  |  |
|                                                                        | 90 נדחה                                                                                                 |                          |  |  |
|                                                                        | 99 לא נדרש אישור כלכלן לתשלום בפועל                                                                     |                          |  |  |
|                                                                        |                                                                                                    |                          |  |  |
|                                                                        | שדה זה הוא הכנה לפונקציונליות עתידית שלא פותחה רשלר זה                                                  |                          |  |  |
| רשות                                                                   | תאריך שבו נכתב מכתב התודה                                                                               | סטטוס תאריך<br>מכתב תידה |  |  |
|                                                                        | סטטוס מכתב התודה נקבע לפי שילוב הנתונים שהוגדרו בשדה                                                    |                          |  |  |
|                                                                        | "הסטודנט נדרש לכתוב מכתב תודה כתנאי לקבלת המלגה" בנתוני                                                 |                          |  |  |
|                                                                        | האב של המלגה, בשילוב עם התאריך שבו נכתב מכתב התודה<br>רהקיאת המלגה לסטודוט                              |                          |  |  |
| רשות                                                                   | חסימה לרישום בפועל                                                                                      | חסימה לרישום<br>רפועל    |  |  |
|                                                                        | שדה זה מיועד לחסימה זמנית לצורך בירור הנדרש לביצוע, על מנת                                              | בטועז                    |  |  |
|                                                                        | שתכניות העיבוד השונות לא יתייחסו לרשומה זו.                                                             |                          |  |  |
|                                                                        | חשוב! שדה זה אינו גורם דרישומי סטורנו                                                                   |                          |  |  |

עמוד 14 מתוך 30 עמודים

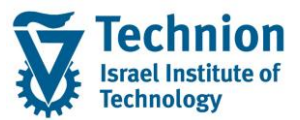

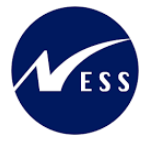

| סטטוס | הסבר                                                       | שדה         |
|-------|------------------------------------------------------------|-------------|
| רשות  | מלל חופשי להרחבת ההסבה על החסימות                          | הערה לחסימה |
| רשות  | מלל חופשי להערות נוספות                                    | מלל כללי    |
| רשות  | הערות למכתבים, רק בעלי הרשאה לעדכון סטטוס 80 יכולים לעדכן  | הערות למכתב |
|       | שדה זה                                                     |             |
| רשות  | קוד אובייקט ההחלטה (Decision) של הבקשה המקוונת שיצרה את    | קוד החלטה   |
|       | הרשומה הזו                                                 |             |
|       |                                                            |             |
|       | רלוונטי לסוגי מלגות מסוימים שבהם התהליך מותנע כתוצאה מבקשה |             |
|       | מקוונת. לדוגמה: מלגות פקולטיות במנות של תארים מתקדמים      |             |

בסיום הזנת נתוני המלגה – יש ללחוץ על כפתור

שים 🎔 - בשלב זה המידע עדיין לא נשמר בבסיס הנתונים של המערכת . הוא רק מופיע על המסך.

1

📙 בצע שמירה . לחצן שמירה הראש המסך

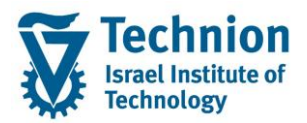

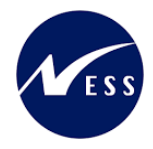

## 4.4. <u>מלגות פטור</u>

לאחר בחירת קוד המלגה יש ללחוץ על ENTER או ללחוץ על 롣, יופיעו שדות נוספים הנדרשים למילוי:

|    | × |                                  | רקצאת מלגות לסטודנטים 🖸  |
|----|---|----------------------------------|--------------------------|
|    |   |                                  | סטודנט                   |
|    |   | 0200014388                       | מספר סטודנט              |
|    |   | הדרכה-מלגות פקולטיות במנות, Test | שם 🔒                     |
|    |   |                                  |                          |
|    |   |                                  | הקצאת מלגה/פטור/כלי סיוע |
|    |   | 50059236                         | קוד מלגה                 |
|    |   | <b>v</b>                         | תוכנית                   |
|    |   |                                  |                          |
|    |   |                                  | תוקף                     |
|    |   |                                  | תוקף                     |
|    |   |                                  |                          |
| J. | 1 |                                  |                          |

#### הזן את הערכים הנדרשים:

| סטטוס | הסבר                                                      | שדה    |
|-------|-----------------------------------------------------------|--------|
| חובה  | תכנית הלימוד אליה משויכת המלגה.                           | תוכנית |
|       | הערכים שייפתחו ייצגו רק את תכניות הלימוד אותן למד הסטודנט |        |
|       | בעבר ובהווה.                                              |        |
| חובה  | תאריכי התוקף של המלגה                                     | תוקף   |
|       | יש להזין את תאריך ההתחלה של הרשומה                        |        |

לאחר הזנת השדות שלעיל יש ללחוץ על ENTER או ללחוץ על 🛃, יופיעו שדות נוספים הנדרשים למילוי:

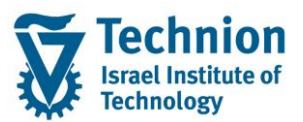

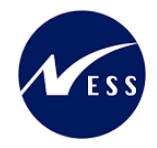

| x                                                  | רקצאת מלגות לסטודנטים 🕣  |
|----------------------------------------------------|--------------------------|
|                                                    | סטודנט                   |
| 020001438                                          | 8 מספר סטודנט            |
| דרכה-מלגות פקולטיות במנות, Test                    | א שם 🔒                   |
|                                                    |                          |
|                                                    | הקצאת מלגה/פטור/כלי סיוע |
| 5005923 פטור תארים מתקדמים G051 פטור GR: פטור מעכל | 9 קוד מלגה               |
| 008008-2-001 147 מגיסטר למדע בה אוירו וחלל (תזה)   | תוכנית 8                 |
|                                                    |                          |
|                                                    | תוקף                     |
| 01.01.202 עד                                       | 4 תוקף                   |
|                                                    |                          |
|                                                    | סכומי כסף/מנות           |
|                                                    | %כיסוי מהחיובים          |
|                                                    |                          |
|                                                    | סטטוס                    |
| 📃 📃 תאריך יעד להגשת חוזה חתום ע"י הסטודנט          | 0 סטטוס אישור            |
|                                                    | הערה לסטטוס              |
| 8 אושר 💌 🗖                                         | 0 סטטוס לחסימה תקציבית   |
|                                                    | סטט. תאריך מכתב תודה     |
| · · · · · · · · · · · · · · · · · · ·              | חסימה לרישום בפועל       |
|                                                    | הערה לחסימה              |
|                                                    |                          |
|                                                    | הערות                    |
|                                                    | מלל כללי                 |
|                                                    | הערות למכתב              |
|                                                    |                          |
|                                                    |                          |
|                                                    |                          |
|                                                    |                          |
|                                                    |                          |
|                                                    |                          |
|                                                    | רכשה מכוונת              |
|                                                    | בקשוז נאוונו ג           |
|                                                    | קור ההלטור               |
|                                                    |                          |
|                                                    | ✓ X                      |

#### שים 🎔 - הערכים שמולאו בשלב הראשון מואפרים בשלב זה ולא ניתן לשנותם עוד

#### הזן את הערכים הנדרשים:

| סטטוס      | הסבר                                                           | שדה              |
|------------|----------------------------------------------------------------|------------------|
| חובה       | תאריך סיום התוקף של הרשומה                                     | תוקף             |
|            | שדה זה יתמלא באופן אוטומטי לאחר שתסתיים ההסבה של סוג מידע      |                  |
|            | נתוני מלגות ת.מתקדמים ברמת תכנית הלימוד                        |                  |
| חובה       | כיסוי השכ"ל%                                                   | כיסוי מהחיובים%  |
|            |                                                                | :סטטוס - כללי    |
| נברה       | למלגה היכולים למנוע רישום שלה ב-PSCD באמצעות תכנית המלגות/הע   | קיימים 4 סטטוסים |
|            | כת המלגות הכספית.                                              | לחילן/העברה למעו |
| ועים ירוק. | נ תירשם/תועבר באחד הממשקים הנ"ל כל 4 הסטטוסים צריכים להיות צבו | כדי שמלגה מסוימח |
| חובה       | קוד סטטוס אישור                                                | סטטוס אישור      |
|            | מלגה נחשבת למאושרת רק בסטטוס <b>80 מאושר</b>                   |                  |
|            |                                                                |                  |
|            | סטטוס המלגה נקבע באופן דיפולטיבי (וניתן לשינוי) על פי שדה      |                  |
|            | סטטוס לחסימה תקציבית" בנתוני האב של המלגה"                     |                  |
|            |                                                                |                  |

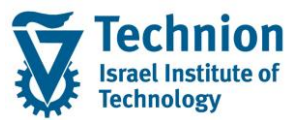

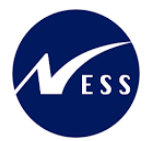

| 0000          | הסבר                                                                                                    | שדה                              |
|---------------|----------------------------------------------------------------------------------------------------|----------------------------------|
|               | ניתן לשנות את הערך הדיפולטיבי ע"י בחירה מתוך רשימה:                                                               |                                  |
|               | 01 ממתין להגשה לקרן החיצונית                                                                                      |                                  |
|               | 02 הוגש וממתין לאישור מהקרן החיצונית                                                                              |                                  |
|               | 03 ת. מתקדמים: זכיה רב שנתית המותנית באישור                                                                       |                                  |
|               | 10 ת.מתקדמים: ממתין להמלצת פקולטה                                                                                 |                                  |
|               | 20 ת.מתקדמים: ממתין לחוזה חתום מהסטודנט                                                                           |                                  |
|               | 21 ת.מתקדמים: התקבל חוזה חתום מהסטודנט                                                                            |                                  |
|               | 61 ת.מתקדמים: ממתין להתאמת מנות פקולטיות                                                                          |                                  |
|               | 62 ת.מתקדמים: ממתין לעדכון אבני דרך                                                                               |                                  |
|               | 63 ת.מתקדמים: ממתין לאישור מדור מלגות                                                                             |                                  |
|               | 64 ת.מתקדמים: ממתין לאישור מדור מלגות-לאחר אישור                                                                  |                                  |
|               | 80 אושר                                                                                                    |                                  |
|               | 90 נדחה                                                                                                    |                                  |
|               | 91 חסימת חשבונות סטודנטים                                                                                         |                                  |
| רשות          | מלל חופשי להרחבת סטטוס האישור                                                                                     | הערה לסטטוס                      |
| רשות          | עבור מלגות שבהן רלוונטי להגיש חוזה (למשל: מלגות פקולטיות                                                          | תאריך יעד                        |
|               | במנות של תארים מתקדמים), ניתן למלא תאריך זה                                                                       | להגשת חוזה<br>בביב יי"י          |
|               |                                                                                                    | וותום עי<br>הסטודנט              |
| חובה          | קוד סטטוס אישור תקציבי                                                                                            | סטטוס לחסימה                     |
|               | מלגה נחשבת למאושרת רק בסטטוס <b>80 מאושר</b>                                                                      | תקציבית                          |
|               | סנונווס המלנה נקרוו באופו דיפולנוירי (וניתו לשינוי) וול פי ועדה                                                   |                                  |
|               | סטטוס לחסימה תקציבית" בנתוני האב של המלגה<br>"סטטוס לחסימה תקציבית" בנתוני האב של המלגה                           |                                  |
|               |                                                                                                    |                                  |
|               | ניתן לשנות את הערך הדיפולטיבי ע"י בחירה מתוך רשימה:<br>10 גורם אמשר ע"ג בלבלג למשלום במשל                         |                                  |
|               | 10 טום אושו עיי כיכין יונשיום בפועי                                                                               |                                  |
|               |                                                                                                    |                                  |
|               | 00 נו דו וו                                                                                                    |                                  |
|               | 99 לא נודש אישור כלכלן לתשלום בפועל                                                                               |                                  |
|               |                                                                                                    |                                  |
|               | ועדה זה הוא הרנה לפונהעוונלוות עתודות ועלא פותחה בועלר זה                                                         |                                  |
| רשות          | שרור הרהוא הכנה לפומןצוני הנערו הנשלא פותוחו בשלב הר<br>תאריך שבו נכתב מכתב התודה                                 | סטטוס תאריך                      |
|               | •                                                                                                    | מכתב תודה                        |
|               | סטטוס מכתב התודה נקבע לפי שילוב הנתונים שהוגדרו בשדה<br>"בסמודנון גדבון לכתוב מכתב בידה בתנון לדבלת במלוב" בנתונו |                                  |
|               | הסטורנס נדרש לכונוב מכונב ונורה כוננאי לקבלונ המלגה בנונוני<br>האב של המלגה. בשילוב עם התאריר שבו נכתב מכתב התודה |                                  |
|               | בהקצאת המלגה לסטודנט                                                                                              |                                  |
| רשות          | חסימה לרישום בפועל                                                                                                | חסימה לרישום<br>י                |
|               | ועדה זה מיוווד לחסומה זמנית לצורר בירוב הנדרוע לביצוע, על מנת                                                     | בפועל                            |
|               | שתכניות העיבוד השונות לא יתייחסו לרשומה זו.                                                                       |                                  |
|               | חשוב! שדה זה אינו גורם לרישומי סטורנו                                                                             |                                  |
| רשות          | מלל חופשי להרחבת ההסבה על החסימות                                                                                 | הערה לחסימה                      |
| רשות<br>רושות | מלל חופשי להערות נוספוונ<br>הערות למכתרים, רק בעלי הרשאה לעדכוו מטטוס 80 יכולים לעדכו                             | מדד כ <i>ו</i> וי<br>הערוח למכתב |
| 1.01          | חומו וניז ממונבים, רון בעיריון אוא אוויז ערמן פססוס ססיפורים דע. כן<br>שדה זה                                     | ווע וונינוטינב                   |
| רשות          | קוד אובייקט ההחלטה (Decision) של הבקשה המקוונת שיצרה את                                                           | קוד החלטה                        |
|               | הרשומה הזו                                                                                                    |                                  |
|               |                                                                                                    |                                  |

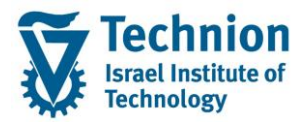

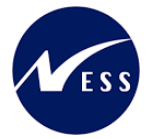

| 00000 | הסבר                                                       | שדה |
|-------|------------------------------------------------------------|-----|
|       | רלוונטי לסוגי מלגות מסוימים שבהם התהליך מותנע כתוצאה מבקשה |     |
|       | מקוונת. לדוגמה: מלגות פקולטיות במנות של תארים מתקדמים      |     |

בסיום הזנת נתוני המלגה – יש ללחוץ על כפתור

. שים 🎔 - בשלב זה המידע עדיין לא נשמר בבסיס הנתונים של המערכת . הוא רק מופיע על המסך

1

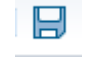

בצע שמירה . לחצן שמירה הראש המסך

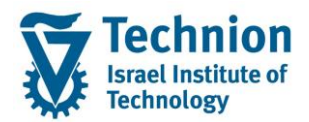

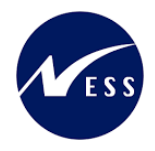

## 4.5. מלגות חיצוניות כספיות

לאחר בחירת קוד המלגה יש ללחוץ על ENTER או ללחוץ על 🛃, יופיעו שדות נוספים הנדרשים למילוי:

| × |                                  | הקצאת מלגות לסטודנטים 🕤  |
|---|----------------------------------|--------------------------|
|   |                                  | סטודנט                   |
|   | 0200014388                       | מספר סטודנט              |
|   | הדרכה-מלגות פקולטיות במנות, Test | שם 🔒                     |
|   |                                  |                          |
|   |                                  | הקצאת מלגה/פטור/כלי סיוע |
|   | <b>D</b> 50059236                | קוד מלגה                 |
|   | <b>v</b>                         | תוכנית                   |
|   |                                  |                          |
|   |                                  | תוקף                     |
|   |                                  | תוקף                     |
|   |                                  |                          |

#### הזן את הערכים הנדרשים:

| סטטוס | הסבר                                                      | שדה    |
|-------|-----------------------------------------------------------|--------|
| חובה  | תכנית הלימוד אליה משויכת המלגה.                           | תוכנית |
|       | הערכים שייפתחו ייצגו רק את תכניות הלימוד אותן למד הסטודנט |        |
|       | בעבר ובהווה.                                              |        |
| חובה  | תאריכי התוקף של המלגה                                     | תוקף   |
|       | יש להזין את תאריך ההתחלה של הרשומה                        |        |

לאחר הזנת השדות שלעיל יש ללחוץ על ENTER או ללחוץ על 🗹 אופיעו שדות נוספים הנדרשים למילוי:

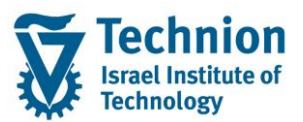

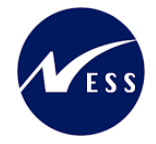

| × |                                                                                   | הקצאת מלגות לסטודנטים 🕤  |
|---|-----------------------------------------------------------------------------------|--------------------------|
| * |                                                                                   | סטודנט                   |
| Ē | 0200014388                                                                        | מספר סטודנט              |
|   | הדרכה-מלגות פקולטיות במנות, Test                                                  | שם 🔒                     |
|   |                                                                                   |                          |
|   |                                                                                   | הקצאת מלגה/פטור/כלי סיוע |
|   | 50059236 חיצונית כספית 1050                                                       | קוד מלגה                 |
|   | עזגיסטר למדע בה אוירו וחלל (תזה) ▼ 008008-2-001 1478                              | תוכנית                   |
|   |                                                                                   | שנת מחזור                |
|   |                                                                                   | מורס                     |
|   | 7, 01 02 2022                                                                     | الالإلى                  |
|   |                                                                                   | ותקוף                    |
|   |                                                                                   | סכומי כסף/מנות           |
|   | ILS                                                                               | סכום נקוב                |
|   |                                                                                   | · · · ·                  |
|   |                                                                                   | סטטוס                    |
|   | תאריך יעד להגשת חוזה חתום ע"י הסטודנט 関 💭 🕅 מאריך יעד להגשת חוזה מעום ע"י הסטודנט | סטטוס אישור              |
| - |                                                                                   | הערה לסטטוס              |
|   | 99 לא נדרש אישור כלכלן לתשלום 💌 📃                                                 | סטטוס לחסימה תקציבית     |
|   |                                                                                   | סטט. תאריך מכתב תודה     |
|   |                                                                                   | חסימה לרישום בפועל       |
|   |                                                                                   | הערה לחסימה              |
|   |                                                                                   | הערות                    |
|   |                                                                                   | מלל רללי                 |
|   |                                                                                   | הערות למכתב              |
|   |                                                                                   | 416 PQ 22X               |
|   |                                                                                   |                          |
|   |                                                                                   |                          |
|   |                                                                                   |                          |
|   |                                                                                   |                          |
|   |                                                                                   |                          |
|   |                                                                                   | בריויב מכווות            |
|   |                                                                                   | בקשה מקוונת              |
| - |                                                                                   | קה החלטה                 |
|   |                                                                                   |                          |

שים 🎔 - הערכים שמולאו בשלב הראשון מואפרים בשלב זה ולא ניתן לשנותם עוד

#### הזן את הערכים הנדרשים:

| סטטוס | הסבר                                                         | שדה       |
|-------|--------------------------------------------------------------|-----------|
| חובה  | תאריך סיום התוקף של הרשומה                                   | תוקף      |
|       | שדה זה יתמלא באופן אוטומטי לאחר שתסתיים ההסבה של סוג מידע    |           |
|       | נתוני מלגות ת.מתקדמים ברמת תכנית הלימוד                      |           |
| חובה  | שנת מחזור אליה שייכת הקצאת המלגה                             | שנת מחזור |
| חובה  | סה"כ סכום המלגה לכל תקופת התוקף שלה                          | סכום נקוב |
|       |                                                              | -         |
|       | בשונה ממלגות במנות או כל מלגת סכום נקוב אחרת, המלגות         |           |
|       | החיצוניות הכספיות של תארים מתקדמים מבוטאות באמצעות סה"כ      |           |
|       | סכום לכל התקופה. סכום זה יחולק בחילן לפי כמות החודשים וישולם |           |
|       | בקצבה חודשית                                                 |           |
| חובה  | מטבע המלגה                                                   | מטבע      |
|       |                                                              |           |
|       | מותר להזין:                                                  |           |
|       | ILS – שקלים                                                  |           |
|       | USD – דולרים אמריקאים                                        |           |

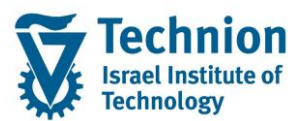

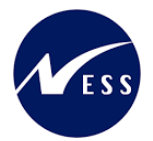

| סטטוס      | הסבר                                                                                                    | שדה                                  |
|------------|----------------------------------------------------------------------------------------------------|--------------------------------------|
|            | יורו EUR - יורו                                                                                                |                                      |
|            | יבי היארים האמניים האיניים באמיניים האיניים האיניים באלינים איניים איניים איניים איניים איניים איניים איניים א | סטטוס - כללי:                        |
| עבו וי     | למלגה היכולים למנוע רישום שלה ב-DSCP באמצעות תכנית המלגותהת<br>כת המלגות הכספית.                               | קיימים 4 סטטוסים<br>לחילו/העברה למער |
| ועים ירוק. | : תירשם/תועבר באחד הממשקים הנ"ל כל 4 הסטטוסים צריכים להיות צבו                                                 | כדי שמלגה מסוימת                     |
| חובה       | קוד סטטוס אישור                                                                                                | סטטוס אישור                          |
|            | מלגה נחשבת למאושרת רק בסטטוס <b>ט8 מאושר</b>                                                                   |                                      |
|            | סטטוס המלגה נקבע באופן דיפולטיבי (וניתן לשינוי) על פי שדה<br>"סטטוס לחסימה תקציבית" בנתוני האב של המלגה        |                                      |
|            | ניתן לשנות את הערך הדיפולטיבי ע"י בחירה מתוך רשימה:<br>01 ממתיו להגשה לקרו החיצונית                            |                                      |
|            | 20 הוגש וממתיו לאישור מהקרו החיצונית                                                                           |                                      |
|            | 03 ת. מתקדמים: זכיה רב שנתית המותנית באישור                                                                    |                                      |
|            | 10 ת.מתקדמים: ממתיו להמלצת פקולטה                                                                              |                                      |
|            | 20 ת.מתקדמים: ממתין לחוזה חתום מהסטודנט                                                                        |                                      |
|            | 21 ת.מתקדמים: התקבל חוזה חתום מהסטודנט                                                                         |                                      |
|            | 61 ת.מתקדמים: ממתין להתאמת מנות פקולטיות                                                                       |                                      |
|            | 62 ת.מתקדמים: ממתין לעדכון אבני דרך                                                                            |                                      |
|            | 63 ת.מתקדמים: ממתין לאישור מדור מלגות                                                                          |                                      |
|            | 64 ת.מתקדמים: ממתין לאישור מדור מלגות-לאחר אישור                                                               |                                      |
|            | 80 אושר                                                                                                    |                                      |
|            | 90 נדחה                                                                                                    |                                      |
|            | 91 חסימת חשבונות סטודנטים                                                                                      |                                      |
| רשות       | <br>מלל חופשי להרחבת סטטוס האישור                                                                              | הערה לסטטוס                          |
| רשות       | עבור מלגות שבהן רלוונטי להגיש חוזה (למשל: מלגות פקולטיות                                                       | תאריך יעד                            |
|            | במנות של תארים מתקדמים), ניתן למלא תאריך זה                                                                    | דהגשת חוזה<br>חתום ע"י               |
|            |                                                                                                    | הסטודנט                              |
| חובה       | קוד סטטוס אישור תקציבי                                                                                         | סטטוס לחסימה                         |
|            | מלגה נחשבת למאושרת רק בסטטוס <b>80 מאושר</b>                                                                   | תקציבית                              |
|            | סטטוס המלגה נקבע באופן דיפולטיבי (וניתן לשינוי) על פי שדה<br>"סטטוס לחסימה תקציבית" בנתוני האב של המלגה        |                                      |
|            | ניתן לשנות את הערך הדיפולטיבי ע"י בחירה מתוך רשימה:                                                            |                                      |
|            | 01 טרם אושר ע"י כלכלן לתשלום בפועל                                                                             |                                      |
|            | 80 אושר                                                                                                    |                                      |
|            | 90 נדחה                                                                                                    |                                      |
|            | 99 לא נדרש אישור כלכלן לתשלום בפועל                                                                            |                                      |
|            |                                                                                                    |                                      |
|            |                                                                                                    |                                      |
|            | שדה זה הוא הכנה לפונקציונליות עתידית שלא פותחה בשלב זה<br>תצבוב שבו נכתב מכתב בתודב                            | סנוניוןס תעבוב                       |
| ושונ       | ונארן שבו נכונב נוכונב וומרח                                                                                   | מכתב תודה                            |
|            | סטטוס מכתב התודה נקבע לפי שילוב הנתונים שהוגדרו בשדה                                                           |                                      |
|            | "הסטודנט נדרש לכתוב מכתב תודה כתנאי לקבלת המלגה" בנתוני<br>בעב של במלגב, בשולוב עם בתעבוב שבו נבתב מכתב בתודב  |                                      |
|            | האב של המ <i>ז</i> גה, בשילוב עם התאריך שבו נכתב מכתב התחרה<br>בהקצאת המלגה לסטודנט                            |                                      |
| רשות       | חסימה לרישום בפועל                                                                                             | חסימה לרישום                         |
|            |                                                                                                    | בפועל                                |

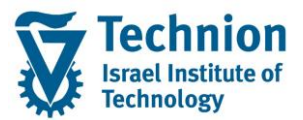

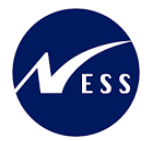

| סטטוס | הסבר                                                       | שדה         |
|-------|------------------------------------------------------------|-------------|
|       | שדה זה מיועד לחסימה זמנית לצורך בירור הנדרש לביצוע, על מנת |             |
|       | שתכניות העיבוד השונות לא יתייחסו לרשומה זו.                |             |
|       | חשוב! שדה זה אינו גורם לרישומי סטורנו                      |             |
| רשות  | מלל חופשי להרחבת ההסבה על החסימות                          | הערה לחסימה |
| רשות  | מלל חופשי להערות נוספות                                    | מלל כללי    |
| רשות  | הערות למכתבים, רק בעלי הרשאה לעדכון סטטוס 80 יכולים לעדכן  | הערות למכתב |
|       | שדה זה                                                     |             |
| רשות  | קוד אובייקט ההחלטה (Decision) של הבקשה המקוונת שיצרה את    | קוד החלטה   |
|       | הרשומה הזו                                                 |             |
|       |                                                            |             |
|       | רלוונטי לסוגי מלגות מסוימים שבהם התהליך מותנע כתוצאה מבקשה |             |
|       | מקוונת. לדוגמה: מלגות פקולטיות במנות של תארים מתקדמים      |             |

בסיום הזנת נתוני המלגה – יש ללחוץ על כפתור

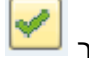

. שים 🎔 - בשלב זה המידע עדיין לא נשמר בבסיס הנתונים של המערכת . הוא רק מופיע על המסך

בצע שמירה . לחצן שמירה הראש המסך

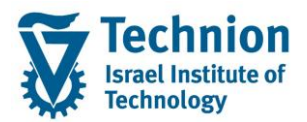

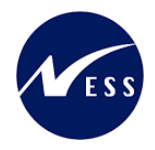

## 4.6. <u>פרסים</u>

לאחר בחירת קוד המלגה יש ללחוץ על ENTER או ללחוץ על 론, יופיעו שדות נוספים הנדרשים למילוי:

| X |                                  | רקצאת מלגות לסטודנטים 🖸  |
|---|----------------------------------|--------------------------|
|   |                                  | סטודנט                   |
|   | 0200014388                       | מספר סטודנט              |
|   | הדרכה-מלגות פקולטיות במנות, Test | שם 🔒                     |
|   |                                  |                          |
|   |                                  | הקצאת מלגה/פטור/כלי סיוע |
|   | 50059237                         | קוד מלגה                 |
|   | ▼                                | תוכנית                   |
|   |                                  |                          |

#### הזן את הערכים הנדרשים:

| סטטוס | הסבר                                                      | שדה    |
|-------|-----------------------------------------------------------|--------|
| חובה  | תכנית הלימוד אליה משויכת המלגה.                           | תוכנית |
|       | הערכים שייפתחו ייצגו רק את תכניות הלימוד אותן למד הסטודנט |        |
|       | בעבר ובהווה.                                              |        |

לאחר הזנת השדות שלעיל יש ללחוץ על ENTER או ללחוץ על 론, יופיעו שדות נוספים הנדרשים למילוי:

| Ľ |                                                                            | פי הקצאת מלגות לסטודנטים |
|---|----------------------------------------------------------------------------|--------------------------|
| ٠ |                                                                            | סטודנט                   |
| Ē | 0200014388                                                                 | מספר סטודנט              |
|   | ביים די ש<br>הדרכה-מלגות פקולטיות במנות, Test                              | שם 😤                     |
|   |                                                                            |                          |
|   |                                                                            | הקצאת מלגה/פטור/כלי סיוע |
|   | 50059234 מלגת מצוינות פקולטית - אוירונאוטיקה 1001 ת.מתקדם: מצוינות פקולטית | קוד מלגה                 |
|   | ▼ (תזה), מגיסטר למדע בה אוירו וחלל (תזה)                                   | תוכנית                   |
|   |                                                                            |                          |
|   |                                                                            | תוקף                     |
|   | 2022 תשפ"ג                                                                 | שנה אקדמית               |
|   | 102 אביב ▼<br>ספס פס פס פס פס פר פר פר פר פר פר פר פר פר פר פר פר פר       | עונת לימודים אקדמית      |
|   | 05.08.2023 TD [21.03.2023]                                                 | תוקף                     |
|   |                                                                            | חרומי רחפ/מנוח           |
|   | TLS                                                                        | סכומי כסן לממות          |
|   |                                                                            |                          |
|   |                                                                            | סטטוס                    |
|   | תאריך יעד להגשת חוזה חתום ע"י הסטודנט 🗖 🗖                                  | סטטוס אישור              |
|   |                                                                            | הערה לסטטוס              |
|   | 80 אושר ד                                                                  | סטטוס לחסימה תקציבית     |
|   |                                                                            | סטט. תאריך מכתב תודה     |
|   | ▼                                                                          | חסימה לרישום בפועל       |
|   |                                                                            | הערה לחסימה              |
|   |                                                                            |                          |
|   |                                                                            | הערות                    |
|   |                                                                            | מלל כללי                 |
|   |                                                                            | הערות למכתב              |
|   |                                                                            | 신다 고너 전                  |
|   |                                                                            |                          |
|   |                                                                            |                          |
|   |                                                                            |                          |
|   |                                                                            |                          |
|   |                                                                            |                          |
|   |                                                                            | רקשה מקוונת              |
| - |                                                                            | הוד החלנוה               |
| Ŧ |                                                                            |                          |
|   |                                                                            | X                        |

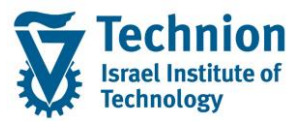

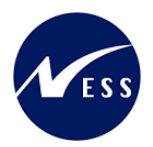

### שים 🎔 - הערכים שמולאו בשלב הראשון מואפרים בשלב זה ולא ניתן לשנותם עוד

#### הזן את הערכים הנדרשים:

| ουυυο                                                             | הסבר                                                                                                    | שדה                     |
|-------------------------------------------------------------------|----------------------------------------------------------------------------------------------------|-------------------------|
| חובה                                                              | שנה אקדמית אליה משויך הפרס                                                                                                    | שנה אקדמית              |
| חובה                                                              | סמסטר אליו משויך הפרס                                                                                                    | עונת לימודים            |
|                                                                   |                                                                                                    | אקדמית                  |
| חובה                                                              | תאריך התחלה וסיום התוקף של הרשומה<br>שדב זב ותמלע בעום ענעומנון על בסום לים בשנב בעדדמו, בננזבת                                          | תוקף                    |
|                                                                   | שרה זה יונמיא באופן אוטומטי על בטיט לוודהשנה האקרמי, כנגורונ<br>של השנה האקדמית והסמסנור                                                 |                         |
| חובה                                                              | סה"כ סכום הפרס                                                                                                    | סכום נקוב               |
| חובה                                                              | מטבע הפרס                                                                                                    | מטבע                    |
|                                                                   |                                                                                                    |                         |
|                                                                   | מותר להזין:                                                                                                    |                         |
|                                                                   | ILS – שקלים<br>ספור – היארים ואומידעים                                                                                                   |                         |
|                                                                   | שפט – דולדים אנזריקאים<br>FLIR - יוכו                                                                                                    |                         |
|                                                                   |                                                                                                    | ַ סטטוס - כללי:         |
| נברה                                                              | למלגה היכולים למנוע רישום שלה ב-PSCD באמצעות תכנית המלגות/הע                                                                             | קיימים 4 סטטוסים        |
|                                                                   | כת המלגות הכספית.                                                                                                    | לחילן/העברה למער        |
| עים ירוק.                                                         | : תירשם/תועבר באחד הממשקים הנ"ל כל 4 הסטטוסים צריכים להיות צבו                                                                           | כדי שמלגה מסוימח        |
| חובה                                                              | קוד סטטוס אישור                                                                                                    | סטטוס אישור             |
|                                                                   | מלגה נחשבת למאושרת רק בסטטוס <b>טא מאושר</b>                                                                                             |                         |
|                                                                   | סטנטס המלגה נקרע ראופו דיפולטירי (וניתו לשינוי) על פי שדה                                                                                |                         |
|                                                                   | "סטטוס לחסימה תקציבית" בנתוני האב של המלגה                                                                                               |                         |
|                                                                   |                                                                                                    |                         |
|                                                                   | ניתן לשנות את הערך הדיפולטיבי ע"י בחירה מתוך רשימה:                                                                                      |                         |
|                                                                   | 01 ממתין להגשה לקרן החיצונית                                                                                                    |                         |
|                                                                   | 02 הוגש וממתין לאישור מהקרן החיצונית                                                                                                    |                         |
|                                                                   | 03 ת. מתקדמים: זכיה רב שנתית המותנית באישור                                                                                              |                         |
|                                                                   | 10 ת.מתקדמים: ממתין להמלצת פקולטה                                                                                                    |                         |
|                                                                   | 20 ת.מתקדמים: ממתין לחוזה חתום מהסטודנט                                                                                                  |                         |
|                                                                   | 21 ת.מתקדמים: התקבל חוזה חתום מהסטודנט                                                                                                   |                         |
|                                                                   | 61 ת.מתקדמים: ממתין להתאמת מנות פקולטיות                                                                                                 |                         |
|                                                                   | 62 ת.מתקדמים: ממתין לעדכון אבני דרך                                                                                                    |                         |
|                                                                   | 63 ת.מתקדמים: ממתין לאישור מדור מלגות                                                                                                    |                         |
|                                                                   | 64 ת מתקדמים: ממחיו לאישור מדור מלגות-לאחר אישור                                                                                         |                         |
| 40 נגנו קו נים. נמו נין לאישור מרחר מלאו נילארור אישור<br>19 עמער |                                                                                                    |                         |
|                                                                   | 00 11 00                                                                                                    |                         |
|                                                                   |                                                                                                    |                         |
|                                                                   | 19 חסימת חשבונות סטוו נסים                                                                                                    |                         |
| רשות                                                              | מלל חופשי להרחבת סטטוס האישור                                                                                                    | הערה לסטטוס             |
| רשות                                                              | בור מלגות שבהן רלוונטי להגיש חוזה (למשל: מלגות פקולטיות   רשות<br>אינת שיל מעבים מתרדמים/, נותו למלע מעביב זב                            |                         |
| במנות של תארים מתקו מים), ניתן למלא תאריך זה                      |                                                                                                    | יהגשונ הוחה<br>חתום ע"י |
|                                                                   |                                                                                                    | הסטודנט                 |
| חובה                                                              | קוד סטטוס אישור תקציבי                                                                                                    | סטטוס לחסימה            |
| ובת למאושרת רק בסטטוס <b>80 מאושר</b>                             |                                                                                                    | תקציבית                 |
|                                                                   | במינים במלגב גדבע בעום דוסולמובו (ונותו לווונוו) וול סו ווודר                                                                            |                         |
|                                                                   | סטטוס הנו <i>ז</i> גוי נקבע באופן דיפו <i>ז</i> סיבי (וניונן <i>ז</i> פינוי) עז פי פרו ו<br>"סנונווס לחסימה תקצירית" רנתוני האר של המלגה |                         |
|                                                                   |                                                                                                    |                         |
|                                                                   | ניתן לשנות את הערך הדיפולטיבי ע"י בחירה מתוך רשימה:                                                                                      |                         |

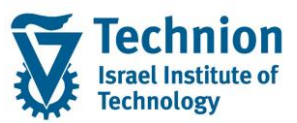

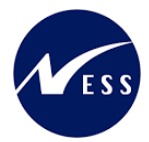

| סטטוס                                                          |                                                            | שדה                                          |             |  |
|----------------------------------------------------------------|------------------------------------------------------------|----------------------------------------------|-------------|--|
|                                                                |                                                            | 01 טרם אושר ע"י כלכלן לתשלום בפועל           |             |  |
|                                                                |                                                            | 80 אושר                                      |             |  |
|                                                                |                                                            | 90 נדחה                                      |             |  |
|                                                                |                                                            | 99 לא נדרש אישור כלכלן לתשלום בפועל          |             |  |
|                                                                |                                                            |                                              |             |  |
|                                                                |                                                            |                                              |             |  |
|                                                                | נחה בשלב זה                                                | שדה זה הוא הכנה לפונקציונליות עתידית שלא פור |             |  |
| רשות                                                           |                                                            | סטטוס תאריך                                  |             |  |
|                                                                |                                                            | מכתב תודה                                    |             |  |
|                                                                | ווגדרו בשדה                                                |                                              |             |  |
|                                                                | : המלגה" בנתוני                                            |                                              |             |  |
|                                                                | כתב התודה                                                  |                                              |             |  |
|                                                                |                                                            |                                              |             |  |
| רשות                                                           |                                                            | חסימה לרישום                                 |             |  |
|                                                                |                                                            | בפועל                                        |             |  |
|                                                                | לביצוע, על מנת                                             |                                              |             |  |
|                                                                |                                                            |                                              |             |  |
| חשוב! שדה זה אינו גורם לרישומי סטורנו                          |                                                            |                                              |             |  |
| רשות                                                           |                                                            | מלל חופשי להרחבת ההסבה על החסימות            | הערה לחסימה |  |
| רשות                                                           |                                                            | מלל חופשי להערות נוספות                      | מלל כללי    |  |
| הערות למכתבים, רק בעלי הרשאה לעדכון סטטוס 80 יכולים לעדכן רשות |                                                            | הערות למכתב                                  |             |  |
|                                                                | שדה זה                                                     |                                              |             |  |
| אובייקט ההחלטה (Decision) של הבקשה המקוונת שיצרה את 🚽 רשות     |                                                            | קוד אובייקט ההחלטה (Decision) של הבקשה הנ    | קוד החלטה   |  |
|                                                                | הרשומה הזו                                                 |                                              |             |  |
|                                                                |                                                            |                                              |             |  |
|                                                                | רלוונטי לסוגי מלגות מסוימים שבהם התהליך מותנע כתוצאה מבקשה |                                              |             |  |
|                                                                | ם מתקדמים                                                  | מקוונת. לדוגמה: מלגות פקולטיות במנות של תארי |             |  |

בסיום הזנת נתוני המלגה – יש ללחוץ על כפתור

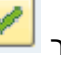

B

שים 🎔 - בשלב זה המידע עדיין לא נשמר בבסיס הנתונים של המערכת . הוא רק מופיע על המסך.

(1) בצע שמירה . לחצן שמירה הראש המסך

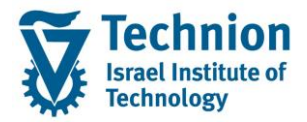

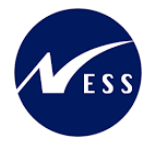

# 4.7. פעולות נוספות

- (1) ניתן לבחור רשומה בודדת ע"י סימון השורה ולבצע את הפעולות הבאות:
  - העתקה של רשומה בודדת
  - לא רלוונטי כמעט למלגות של תארים מתקדמים

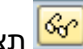

תצוגה של רשומה בודדת 🚱

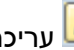

עריכה/שינוי של רשומה בודדת 🖉

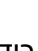

מחיקה של רשומה בודדת 🛅

- (2) בסיום כל פעולה יש לבצע שמירה. לחצן שמירה הראש המסך

(3) הצגת שינויים:

הצגת שינויים

הצגת שינויים ב-Infotype

(4) מעבר למערכת מלגות כספית

מ.מ.כספית

מעבר למערכת מלגות כספית לסטודנט עליו עובדים

(5) בדיקות אקדמיות:

בדיקות אקדמיות

הצגת הבדיקות האקדמיות שבוצעו

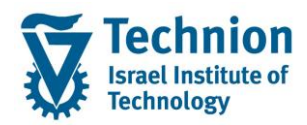

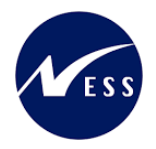

## 4.8. <u>ולידציות מרכזיות</u>

קיימים 3 סוגים של ולידציות:

(1) ולידציות המופעלות תמיד בעת הקצאת מלגה לסטודנט, לדוגמה:

- לא ניתן להקצות מלגה לסטודנט עם Holds של חשבונות סטודנטים
  - איסור הזנת מלגה חופפת למלגה זהה אחרת
- בדיקת הרשאה עפ"י אובייקט הרשאה שפותח במיוחד לצרכי הטכניון

(2) ולידציות המופעלות בהתאם להגדרות בנתוני האב של המלגה, לדוגמה:

- 🛛 שנת מחזור: אם מוגדר בנתוני האב שיש לנהל שנת מחזור 🕂 יופיע שדה שנת מחזור ויהיה שדה חובה
- שדות של %כיסוי/סכום/מנות: אם מוגדר בנתוני האב של המלגה שזו מלגה במנות ← יופיעו השדות הרלוונטים למנות וחלקם יוגדרו כחובה
  - בדיקות העסקה: אם מוגדר למלגה סוג מידע של מגבלות העסקה תבוצע בדיקה על מגבלות העסקה ביח' תעסוקה בעת הקצאת המלגה לסטודנט

(3) ולידציות דינמיות המופעלות בהתאם להגדרות המשתמשים בנתוני האב של המלגה:

- בדיקת מלגות פוסלות
- רמה אקדמית נדרשת
- סמסטר התחלה מותר בתואר נוכחי
- סמסטר אחרון מותר בתואר נוכחי
  - סטודנט פעיל?
- פקולטה אליה הסטודנט צריך להיות שייך
- תכנית לימודים אליה הסטודנט צריך להיות רשום
- הסטודנט צריך להיות משויך לתכנית חברתית/מממנת
  - GR: רמת מלגאות/קיום מלגה פקולטית במנות
- GR מלגה פקולטית במנות: בדיקת כל ההקצאות הנומינליות
  - GR מלגה פקולטית במנות: בדיקת סוג ההארכה
  - GR מלגה פקולטית במנות: אכיפת התאמת כמויות
    - GR בדיקת רצף רשומות מלגה פקולטית במנות
      - GR בדיקת שינוי כלשהו ברשומה מאושרת

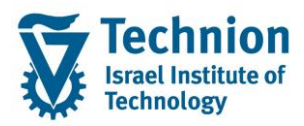

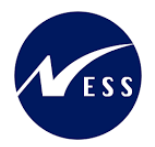

## 4.9. <u>בדיקות אקדמיות</u>

מנגנון הבדיקות האקדמיות עובד באופן הבא:

כאשר נדרך סטטוס 63 **ממתין לאישור מדור מלגות** מבוצעת שליפת כל הבדיקות האקדמיות שהוגדרו למלגה זו. כל אחת מהבדיקות האלו מעובדת, כך שנבדק האם הסטודנט עומד בה או לא.

במידה וכל הבדיקות עברו בהצלחה 🔶 סטטוס האישור של המלגה יהפוך להיות באופן אוטומטי 80 **מאושר**.

במידה ולפחות בדיקה אחת נכשלה 🔶 סטטוס האישור יישאר 63 ממתין לאישור מדור מלגות.

הבדיקות האקדמיות שהוגדרו - בשלב זה רק עבור מלגות פקולטיות במנות:

- חסימת אישור אוטומטי -על תנאי לסמסטר GR •
- GR בדיקת חודש התחלת המלגה מול חודש התחלת הלימודים
  - GR בדיקת קיום מלגה קודמת לאותה רמת תואר
  - GR סטודנט במעמד "משלים" בהיקף של יותר מ 5 נקודות GR
    - GR קיימת הכרה בלימודים קודמים
    - GR בהמלצה למלגה של 1-3 מנות אין לאשר אוטומטית GR
      - GR במלגה במסלול "לא לתואר" / "מחקר גישוש"
        - GR מעבר לד"ר ישיר

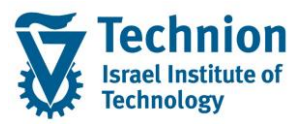

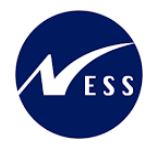

## 4.10. פעולות אוטומטיות מרכזיות

בעת שמירת ההקצאה, בהתאם להגדרות השונות של המלגה, עשויות להתבצע מספר פעולות אוטומטיות:

- בעת שינוי תאריך אחרון של מלגה פקולטית במנות: עדכון תאריך הגשת תזה צפוי
- בעת הזנת הקצאת מלגה ע"ש: עדכון כמות מנות בפועל ברשומות של מלגות פקולטיות במנות
  - יצירת טריגרים למכתבים השונים
  - עדכון צריכה מהתקציב ("בפועל")